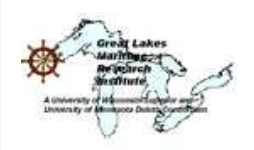

"The University of Toledo, partnering the coalition"

# Data-Viewer User's Guide

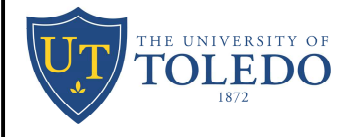

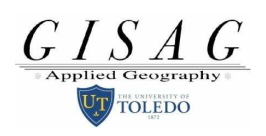

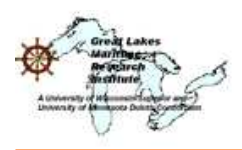

"The University of Toledo, partnering the coalition"

#### **Introduction**

The Toledo project team has prepared the information delivery web page and provided link to the GISbased *DataViewer*. The *DataViewer* you are about to see uses GIS technology to display a variety of spatially referenced data that includes ports, docks, weather information, economic data (employment and land use), population characteristics, and networks including waterways, railways, and highways. This is all managed within the *DataViewer*. In addition, a large volume of data is managed by the project team that is not available in the data viewer but can be distributed to users upon request. These data are listed on the data description document can be found in the web site. The current discussion will focus on the following presentation dealing with how to use the *DataViewer*.

#### **Web-Access Directives**

**Step 1.** <u>http://midwestfreightdata.utoledo.edu/</u>. This web page currently provides overview of the project and also provides information about the government agencies, universities and other agencies involved in the effort of researching several aspects of regional freight transportation. In addition, the web page provides access to the GIS *DataViewer* managed at the Toledo web server.

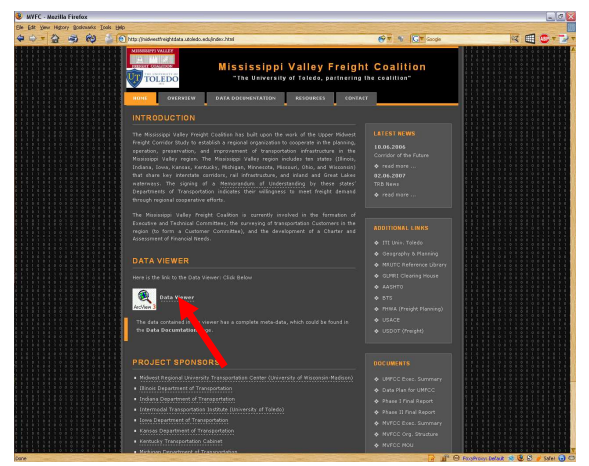

Click on the link *DataViewer* located on the *Home* Tab of the web page to navigate to the Citrix server OR enter the following URL in your web browser:

http://gisag94.uhw.utoledo.edu/Citrix/MetaFrame/auth/login.aspx

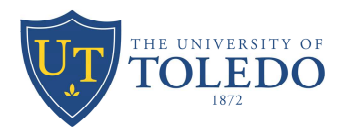

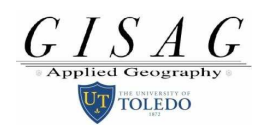

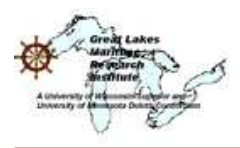

"The University of Toledo, partnering the coalition"

When this screen appears, type in the user name and password provided.

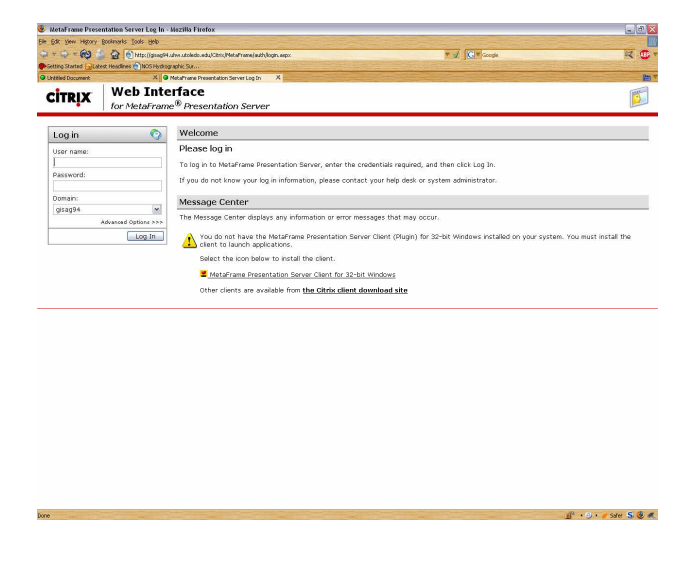

Step 2. Login to the Citrix Server

UserName : (Email to get Username)

Pswd : (*Email to get Password*)

Domain : gisag94

When the following display appears, click on the "*MWFC*" icon shown below. The program will ask you to install the MetaFrame Presentation Server Client (Plugin). Please go ahead and do it, as you would need it to view the DataViewer **OR** you could download it from the link provided on the page under Message Center section. **OR** <u>http://gisag94.uhw.utoledo.edu/Citrix/MetaFrame/ICAWEB\_common/en/ica32/ica32t.exe</u>

| 10 2 3 8                  | Construction and a selection of the selection of the sele | 19 7 8 × 10 7 mm                                                                                                    | 14 🕀 💇 1                                                       |
|---------------------------|----------------------------------------------------------------------------------------------------|----------------------------------------------------------------------------------------------------|----------------------------------------------------------------|
| irmoft Outlook Web Access | X 🖗 Noofhane Presentation Server X                                                                                                    |                                                                                                    |                                                                |
| TRIX for Met              | Frame <sup>®</sup> Presentation Server                                                                                                    |                                                                                                    | 2                                                              |
| Applications 👌 🔍 🕅        | Welcome                                                                                                    |                                                                                                    |                                                                |
| Pro Bio                   | MetaFrame Presentation Server Applications                                                                                                    |                                                                                                    |                                                                |
| Arecisi 92                | Welcone to your personalized view of your MetaFrame Presentation Server applications. The Applicat<br>Click Refmath to view the latent applications. Click Settings to change your antinings. Click a folder ico<br>system administrator for more information.                                                                                                    | fons box contains icores for the applications that you can use. Click an i<br>in to display its containts. If you have problems using an application, ple | con to launch an application,<br>are contact your help desk or |
| Log Off                   | ssage Center                                                                                                    |                                                                                                    |                                                                |
|                           | e Canter displays any information or error messages that may occur.                                                                                                    |                                                                                                    |                                                                |
|                           | w do not have the Mataframe Resamation Server Client (Mage) for 32-bit Windows installed on your system. You wust install the client to launch applications.                                                                                                    |                                                                                                    |                                                                |
|                           | t the icon below to install the client.                                                                                                    |                                                                                                    |                                                                |
|                           | frame Presentation Server Client for 32-bit Windows                                                                                                    |                                                                                                    |                                                                |
|                           | Or the area available from the Citete effect described disc                                                                                                    |                                                                                                    |                                                                |
|                           |                                                                                                    |                                                                                                    |                                                                |
|                           |                                                                                                    |                                                                                                    |                                                                |
|                           |                                                                                                    |                                                                                                    |                                                                |
|                           |                                                                                                    |                                                                                                    |                                                                |
|                           |                                                                                                    |                                                                                                    |                                                                |
|                           |                                                                                                    |                                                                                                    |                                                                |
|                           |                                                                                                    |                                                                                                    |                                                                |

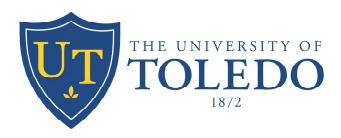

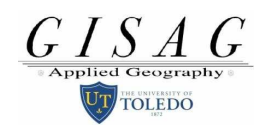

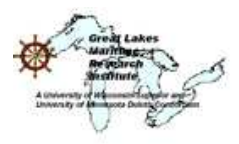

"The University of Toledo, partnering the coalition"

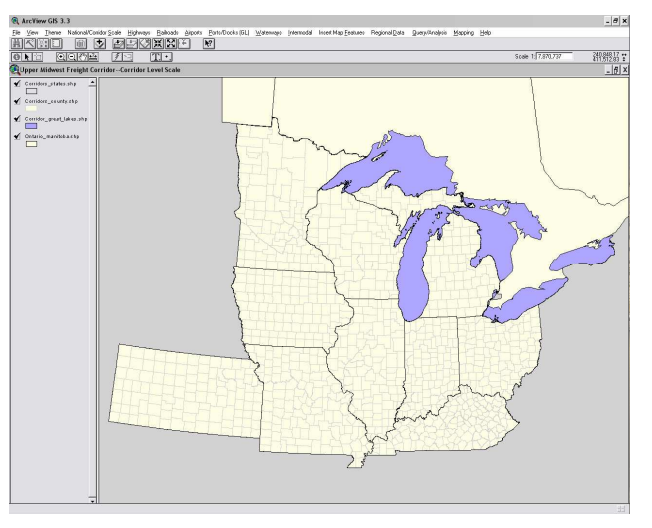

Initial View of the Data-Viewer

#### The Data Viewer -- User Guide

The user(s) should find the interface extremely simple, as it was intended when designed. The figure below is the view of the interface when user initiates the application.

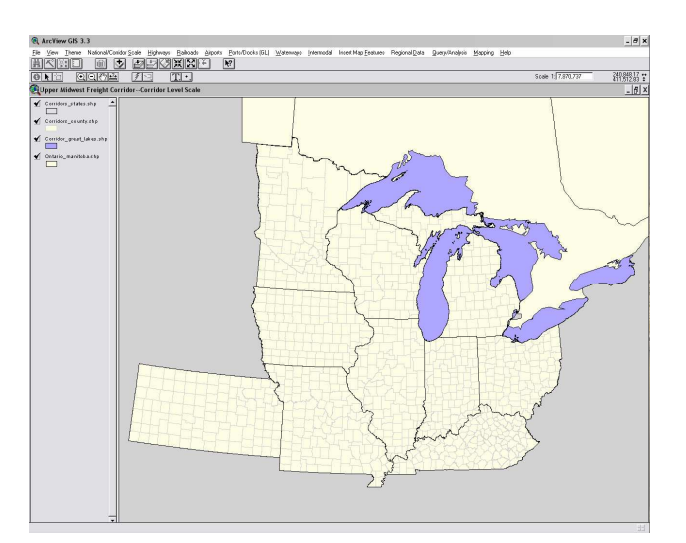

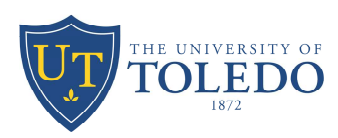

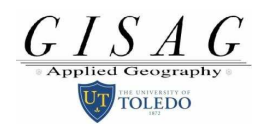

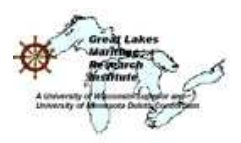

"The University of Toledo, partnering the coalition"

The Viewer contains two different scales of view viz. *Corridor Scale* and *National Scale*, depending on the user(s) region of interest; user(s) can change the scale of the viewer by clicking *National/Corridor Scale* from the menu and choose the scale needed. The figure below is the view of both the scales in the viewer.

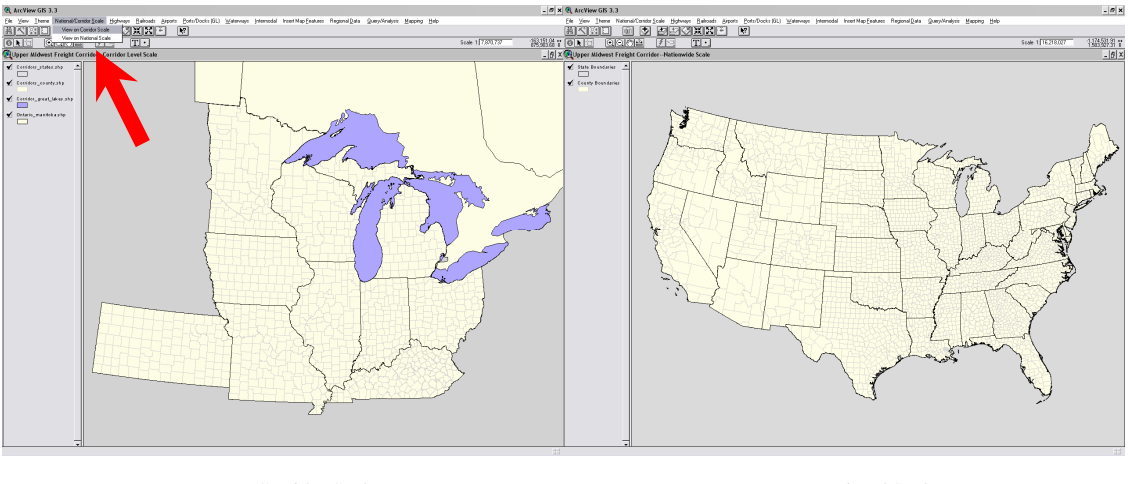

Corridor Scale

#### Adding geographic feature to the current view

Example: USACE Waterway Network for the great lakes region to the current viewer (Corridor scale)

Click on the Transportation Networks menu and choose "BTS Waterway Network"

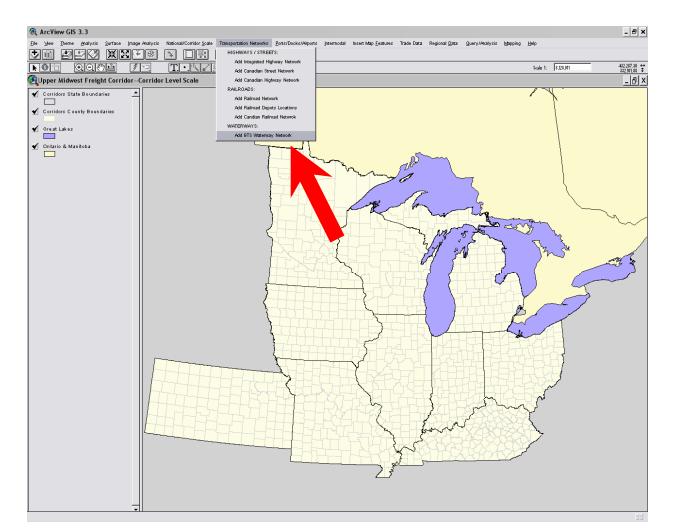

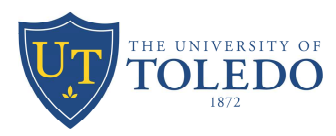

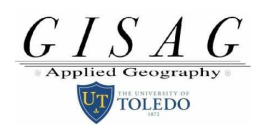

National Scale

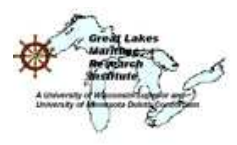

"The University of Toledo, partnering the coalition"

The display below should appear:

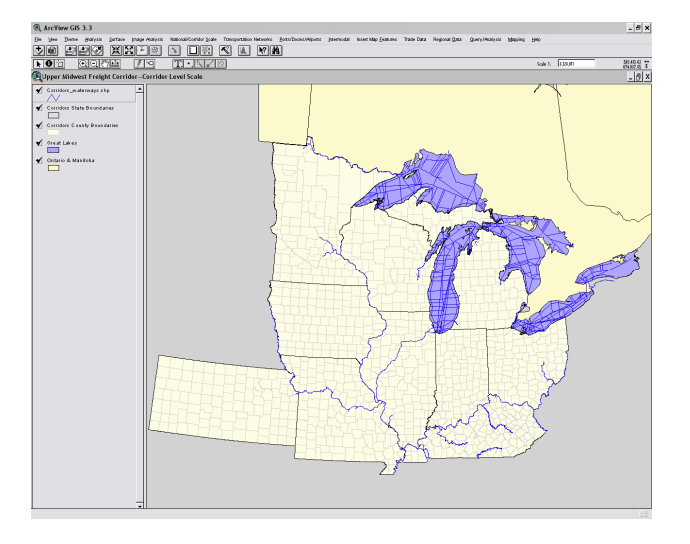

The USACE waterway networks for the Great Lakes and the Inland waterway system will appear in the display window. In this next step we will add employment data for manufacturing to the waterway network to relate this part of the transportation system to one component of the regional economy.

1) Click on the *Regional Data* menu and choose "Employment data by SIC Code" on the tract level from the drop down list.

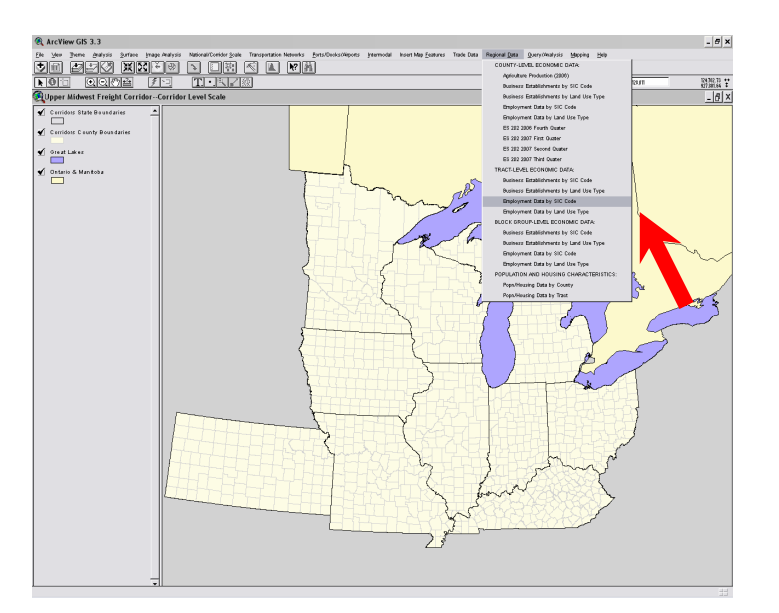

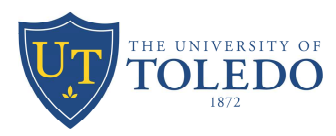

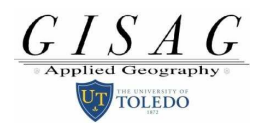

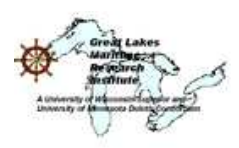

"The University of Toledo, partnering the coalition"

2) You will now see a set of filled census tracts overlaid on the county map as shown below.

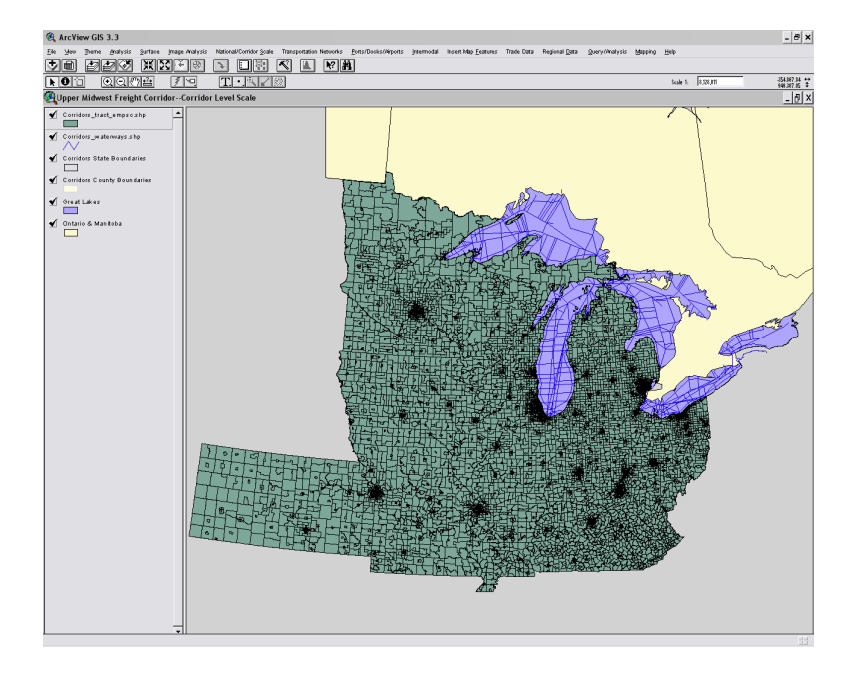

3) Now click on the *Theme* menu item and choose Show Data Table.

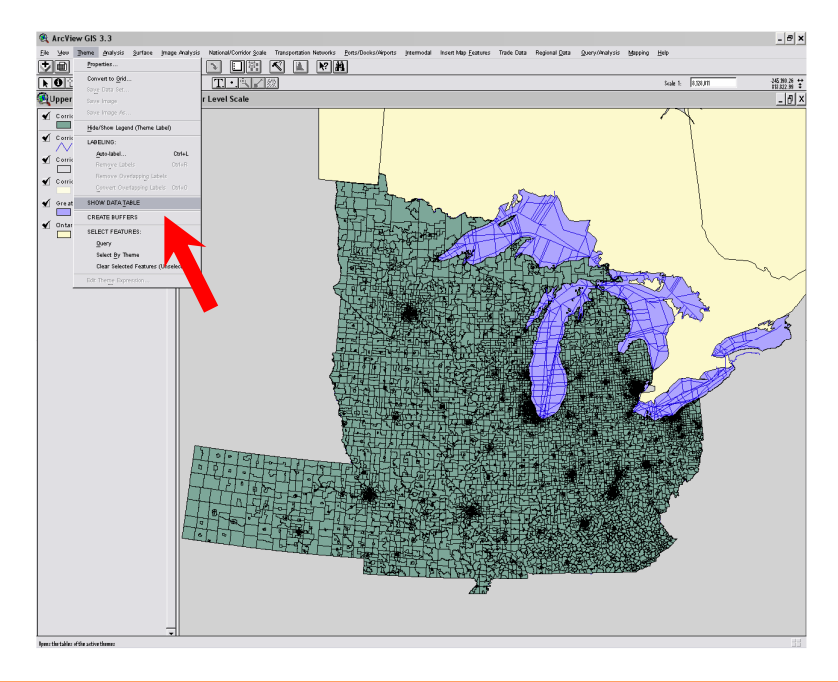

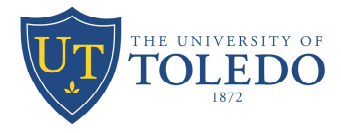

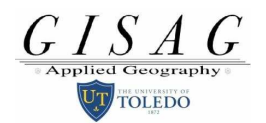

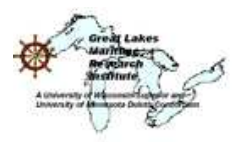

"The University of Toledo, partnering the coalition"

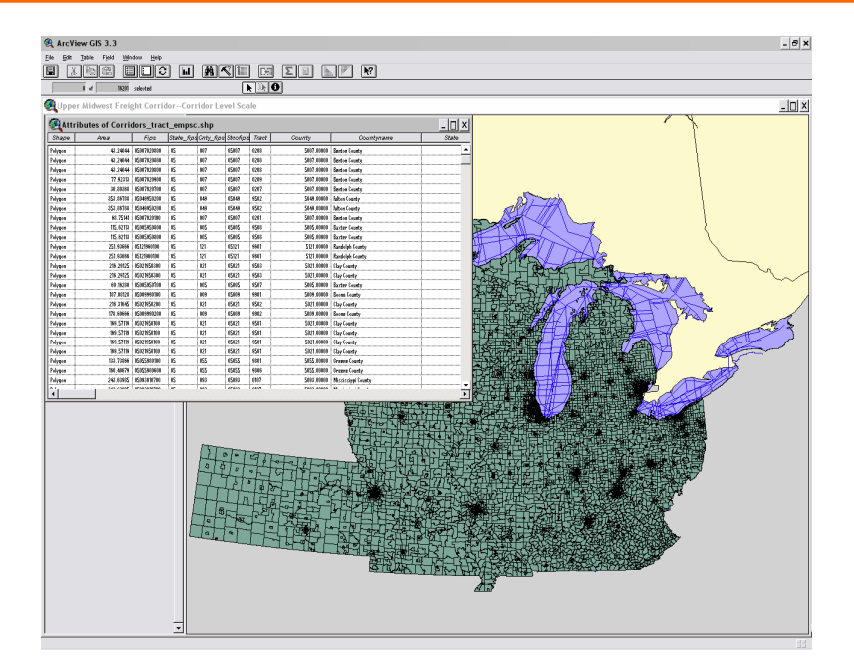

The data table will show up as a spreadsheet display that shows employment data by sector for each of the census tracts in the map. At this point we will now prepare a color shaded map that will show the distribution of manufacturing employment within counties related to the waterway network. To get rid of the data table, just point the cursor on any of the gray portions of the map and click. At this point, move the cursor over the box in the left menu portion of the display and double-click on that box (see red arrow)

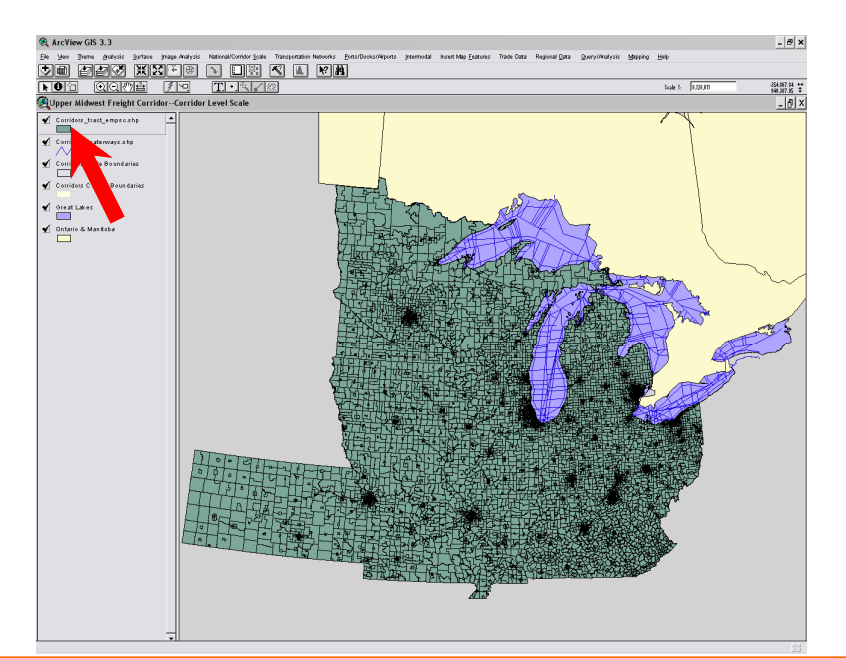

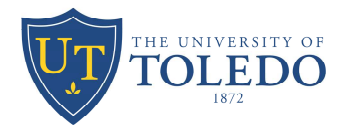

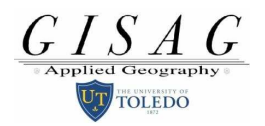

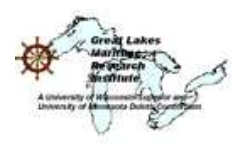

"The University of Toledo, partnering the coalition"

The following drop down menu will appear. Now click on the text box labeled "Legend Type" and change the symbol from "single symbol" to "Graduated Color"

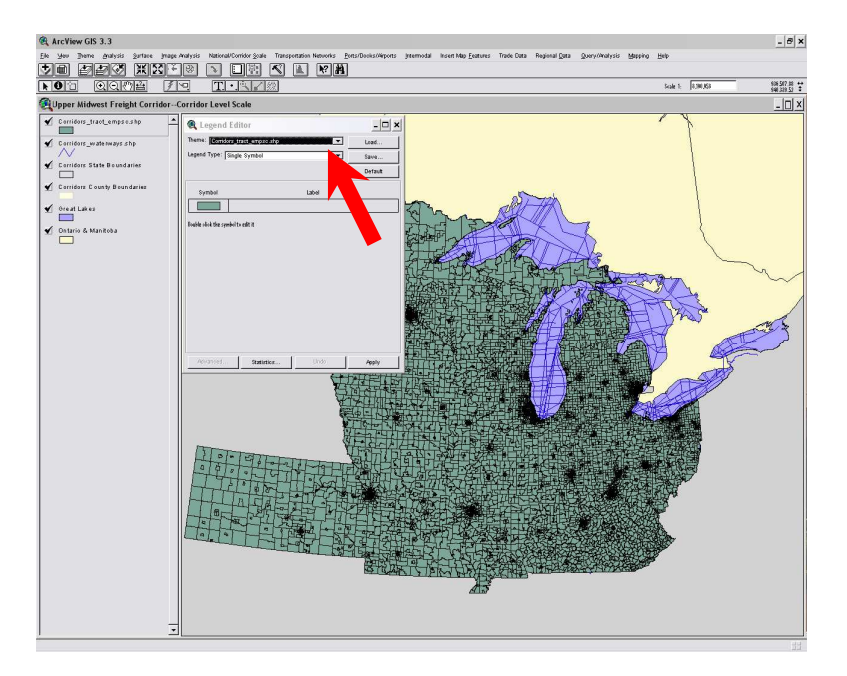

Scroll down to "Empcymanuf" in the Classification Field text box.

Hit Enter and a color shaded legend will appear

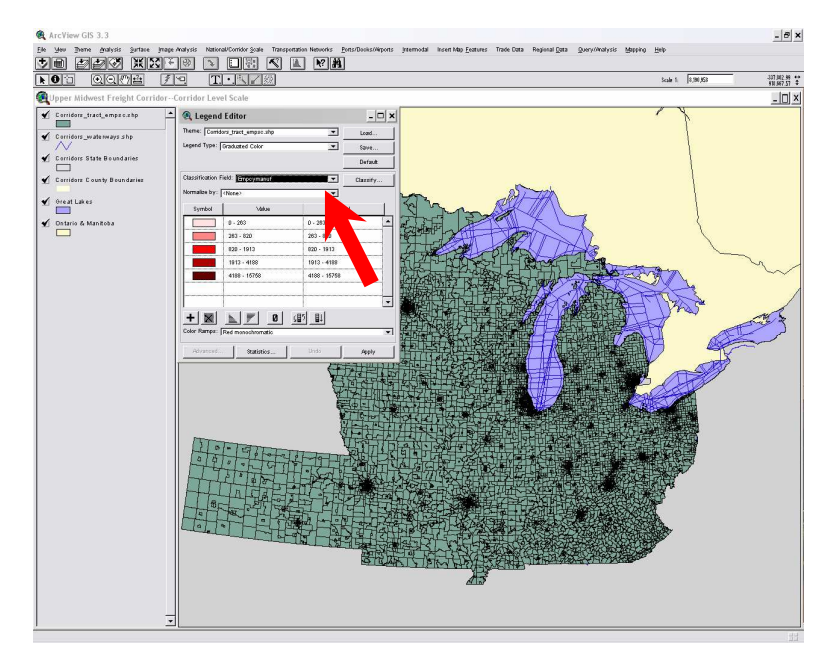

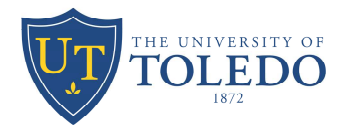

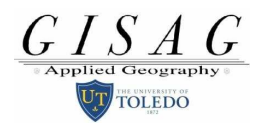

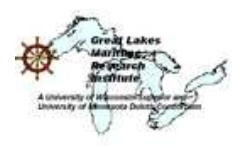

"The University of Toledo, partnering the coalition"

Now click on the "Apply" button at the bottom of the legend and Your thematic map will appear

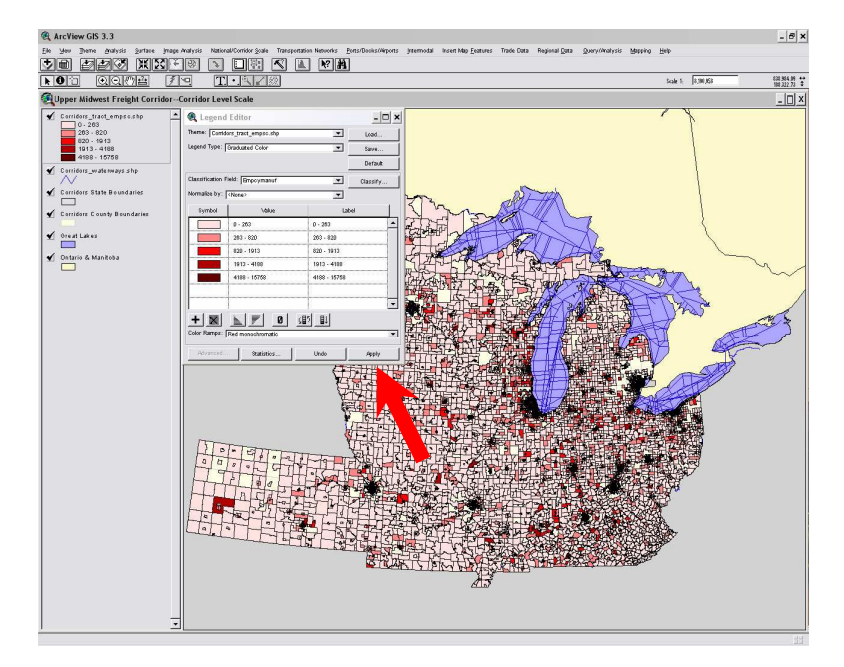

Now close out the drop down box.

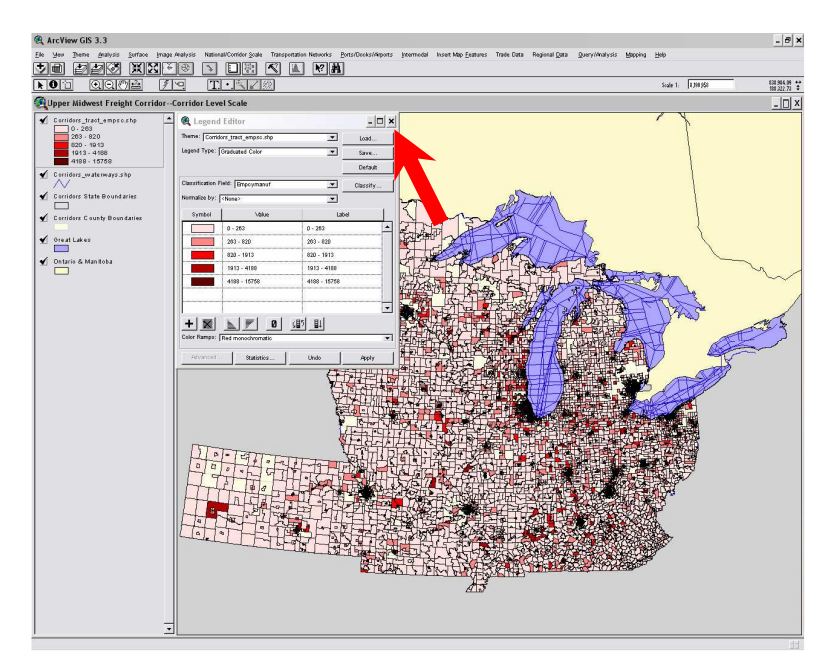

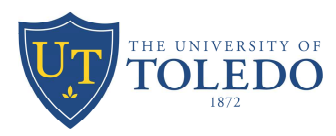

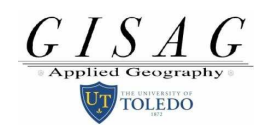

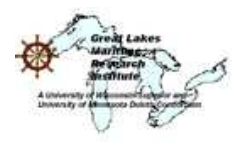

"The University of Toledo, partnering the coalition"

Other data may be added to the display such as highways, railroads, docks, etc.

In addition, finished map compositions can be prepared under the "map" option for printed maps or maps prepared in graphics file formats for Power Point presentations.

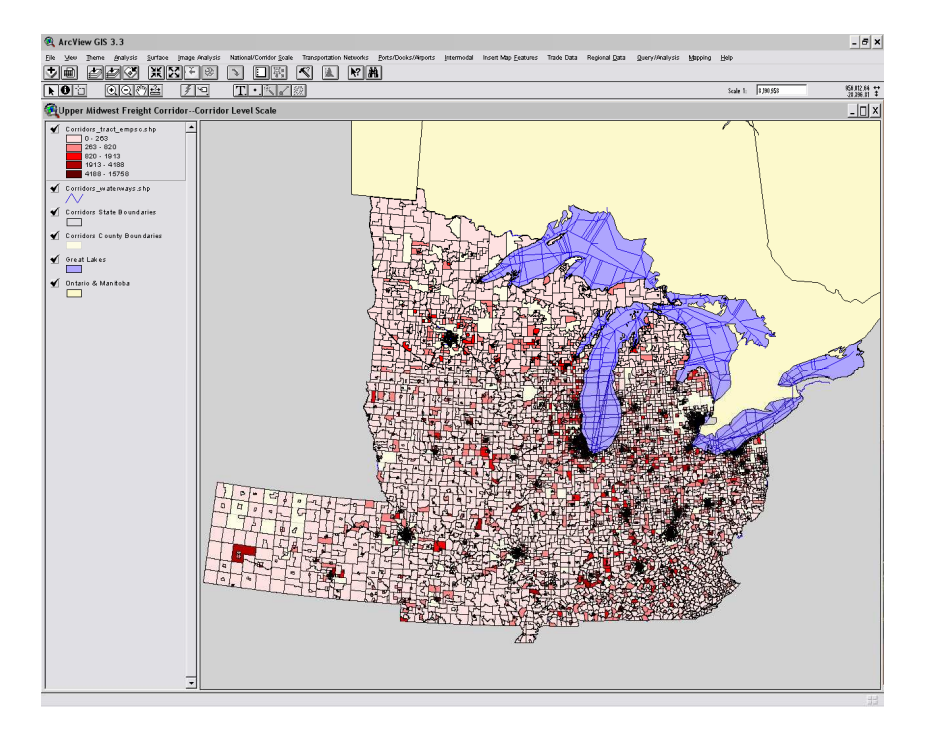

Most of the geographical features are available for National and Corridor scale. Except the Block-Group level economic data under *Regional Data* menu item is only available for the Corridor scale.

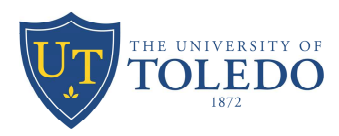

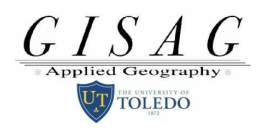

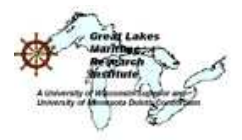

"The University of Toledo, partnering the coalition"

Periodically this User's Guide will be updated/modified with new information. For more information on this project please contact:

Dr. Peter Lindquist MS 932 The University of Toledo 2801 W. Bancroft Toledo, OH 43606

(419) 530-4287 Office (419) 530-2545 Department Office Peter.Lindquist@utoledo.edu

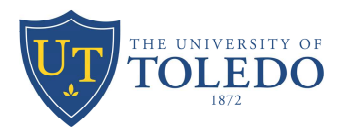

GISAG Applied Geography